## **dna**payments

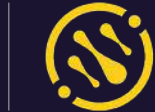

= dnapayments |

|                           | Payment änks         |                |                    |           | /                            |              |
|---------------------------|----------------------|----------------|--------------------|-----------|------------------------------|--------------|
| Overview C                | A Active Post Attors | and            |                    |           | Inter + 16 Intil App - State |              |
| POS payments              | - bou                | -              | Data counted       | Datamar   | termine / <                  | de           |
| Online payments           | AS30 + veries        | tor cottas     | 20.00              | ane       | status veto                  | unanau       |
| Payment link              | DUIZ PINA            | Test.          | 212 2228           | 20041     | 258,209 13W                  | i aym        |
| Virtual to anal           | 0.00 (7966)          |                | SOLE RECEICE       | 864       | 201.000 1303                 |              |
| Print Americana Printeres | 128.32 (P.44)        | Totel          | 20123228 1022      |           | 11 Mar 1 Kg                  |              |
| POS American Express      | 10002 - Pool         | 7655           | 22.12.222          | anni -    |                              | Ir par       |
| Chargebacks               | 087 200              | Tom            | 10.101 014 🚫       | 2004      | DATOS THE http               | Ment .       |
| attlements                | 6301 9 100           | Severa         | do 10,0000 - 14,00 | simon     | талов не                     | In in in     |
| Billing V                 | es.es (2.65c)        | hint.          | 20103078 MGF       | annen     | man Ment                     | May.dnan     |
|                           | 125/2 (#100)         | Test           | 12.63512 (4.27     | allerer ( | 122.005                      | S.Com, "Pay  |
| Reports                   | 0.03                 | Root           | 92.11.2222 (MRE)   | Jone.     | 1/nk-10                      | Dave         |
| Exports                   | 651.55 (H PSec)      | Territ (       | 22.5.2322 10.44    |           |                              | 9.500 - YOV- |
| Settings                  | 1968 (1968)          | Teat           | 22.92232 10.29     | and a     |                              | 0100         |
| Help                      | 632.54 + 4(7.64) =   | Toes           |                    |           |                              |              |
|                           | 645.00 (Free)        | Tost pergenant |                    |           |                              |              |
|                           | 40.08 + 60.040 th    | Car.           | 20,004             |           |                              |              |
|                           | 0308 + 47mm ID       | 0.04175        | 20,000             |           |                              |              |
|                           | 61.00 (D1944)        | attas          | 32102203 1010      |           |                              |              |

dnapayments

PAY

# Payment Links

User Guide

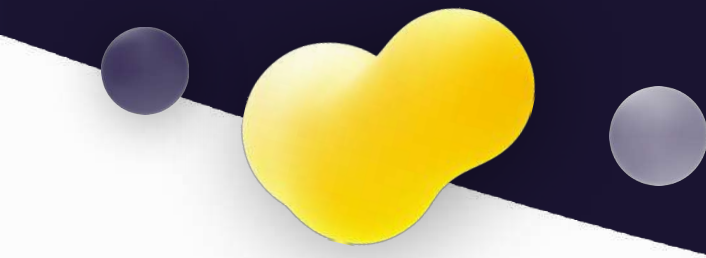

### Contents

- Welcome to DNA Payments Payment Links
- Logging in to the DNA Payments Merchant Portal
- **Creating a Payment Link**
- Sending a Payment Link
- Accepting payments
- Managing your Payment Links
- Managing accepted payments
- <u>Refunding a payment</u>

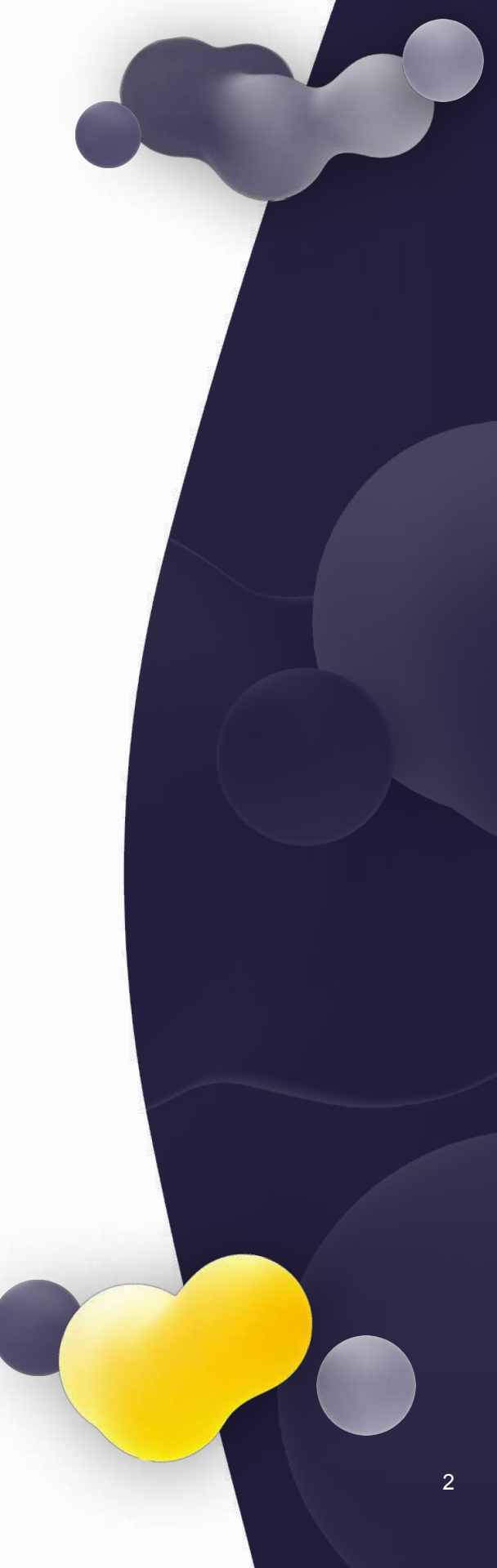

### Welcome to DNA Payments Payment Links

Payment Links let you accept payments online without using a website. Once activated, log in to our Merchant Portal to create and send a Payment Link to your customer and once sent, you'll get paid in real-time. Major cards, Apple Pay, Google Pay, PayPal and other payment methods are ready to be accepted via your Payment Links 24/7.

### **Getting access to Payment Links**

Payment Links will automatically be available on our Merchant Portal if you've requested this solution and your application for Payment Links was approved. Just log in to our Merchant Portal, and you'll see your Payment Links menu option on the left-hand side of your dashboard.

| <b>∃ dna</b> payments   (§) | )             |              |             | + Now pay            | mont link  |
|-----------------------------|---------------|--------------|-------------|----------------------|------------|
| △ Overview                  | Payment lin   | nks          |             |                      |            |
| POS payments                | All Active Pa | id Attempted |             | Status - Paid Custon | n 🖽 Jul, 4 |
| Online payments             | -             |              |             |                      |            |
| စာ Payment links            | Amount Sto    | atus         | Description | Customer             | Date       |
| Virtual terminal            | 0000          | totius @     | Auth c2d    | Viotor Teat          | 1610 1001  |
| 留 POS American Express      | 20.00         | MOTIVE W     | Addition    | VICTOR TUST          | 20.10.2022 |
| Chargebacks                 | £1.00 • /     | Active       | 1           | 1                    | 26.10.202  |
| Settlements                 | £3.00 +       | Active       | Auth n3d    | Victor Test          | 26.10.202  |
| Billing ~                   | 6200          | Active @     | Auth n3d    | Victor Test          | 2610 202   |
| Reports                     |               | Huiro V      | Hadined     |                      | 201012021  |
| ± Exports                   | £0.00         | Paid         | Auth n3d    | Victor Test          | 26.10.2022 |
| © Settings                  | £20.00 +      | Active       | food        | umar                 | 28.10.202  |
| ? Help                      | £0.00 😔       | Poid         | Auth n3d    | Victor Test          | 2630.2022  |
|                             | £0.00         | Poid         | Auth n3d    | Victor Test          | 2610.2022  |

### Logging in to the DNA Payments Merchant Portal

- 1 Log in to **portal.dnapayments.com** using the email address you've provided with your application.
- Click "Set up password" to generate your password if it's the first time you use the Portal.
   Make sure you're using an email you provided with your application.

| <b>dna</b> payments                     | 8                     |
|-----------------------------------------|-----------------------|
| Log in to your account                  |                       |
| Email address                           |                       |
| Email address                           |                       |
| Password                                |                       |
| Password                                | ø                     |
| Set up you                              | r Password            |
| Set                                     | up your Password      |
| Log In                                  |                       |
|                                         |                       |
|                                         |                       |
|                                         |                       |
| Cookies Policy Privacy Policy Terms and | Conditions PCI Charte |
| © 2022 DNA PAYMENT                      | s                     |

## **Creating a Payment Link**

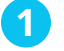

Click the + New payment link button.

| - | + New payme | ent link | G Log Out |
|---|-------------|----------|-----------|
|   |             |          |           |

If you have more than one account, please select the correct one before creating a Payment Link. Once the link has been created, it can't be moved between accounts. Creating a link and accepting a payment on the wrong account can result in the payment being paid to you in the wrong settlement.

> In the event that you set up a link incorrectly, go to the payment links page > navigate to the active section > find the incorrect link > select action and deactivate. This will need to happen before the customer makes the payment.

You can enter your order number to map the Payment Link to your internal management system.

Enter the customer's name and the order description.

You can then set up a bespoke expiry date to help you manage the sale if the price is time-sensitive or there is limited stock, so you want to ensure payments are taken promptly. Once it expires, your customer can't access the Payment Link.

| Stores              |                    |   | Preview                                          |
|---------------------|--------------------|---|--------------------------------------------------|
| Stores              |                    | - | A preview of how your customers see the checkout |
| • Order Number ()   |                    |   | ***                                              |
| PL-1666783841783    |                    | с |                                                  |
| Amount              | Ситепсу            |   | By Hex with cord                                 |
| 0.00                |                    |   | ▲ 20/FW                                          |
| Customer Name       |                    |   | K. com                                           |
| Namo                |                    |   |                                                  |
| Description         |                    |   |                                                  |
| Name of the service | oritem you provide |   |                                                  |
| • Link Expiry       |                    |   |                                                  |
| Select date         | 13                 |   |                                                  |

# Sending a Payment Link

Once generated, you'll see a screen with sharing options.

You can share the Payment Link via our built-in emailing and text service functionality or manually using your preferred contact method.

| Order number: PL | -1613145117352 • Active | Edit                                                                               |
|------------------|-------------------------|------------------------------------------------------------------------------------|
| Amount           | £30.00                  | Widget preview<br>This is how your clients will see the widget when open the link: |
| Customer         | Adam Smith              | 101 -                                                                              |
| Date created     | 18.10.2022              |                                                                                    |
| Expiration date  | 31.10.2022 10:00        |                                                                                    |
| Description      | Coffee 2 packs          | G toogkihov                                                                        |
|                  |                         | Poyror                                                                             |
|                  |                         | K. Sono                                                                            |
|                  |                         |                                                                                    |
|                  |                         |                                                                                    |
|                  |                         | <u> </u>                                                                           |
|                  |                         |                                                                                    |
| Copy link        |                         | Share via                                                                          |
|                  |                         |                                                                                    |

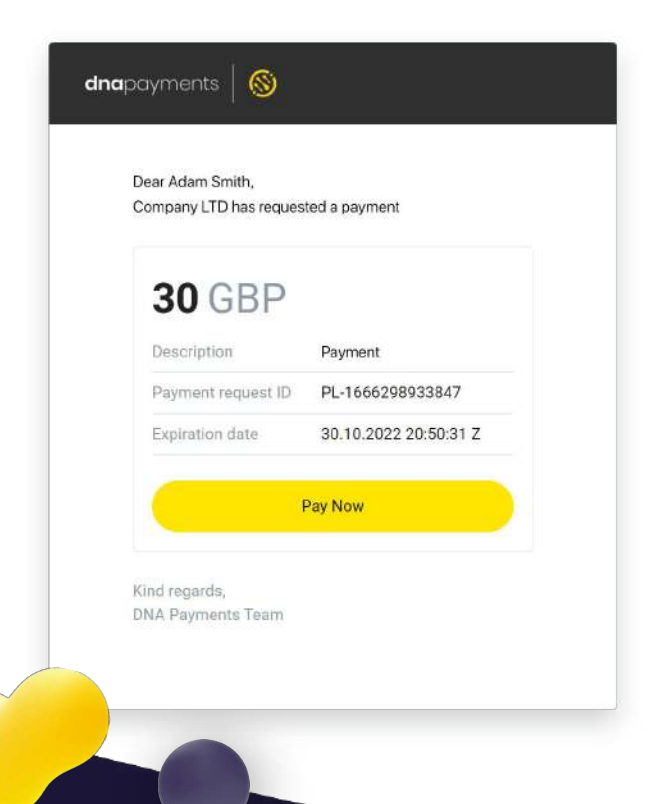

#### 🖣 тір

If you want to share via any communications channel, copy the link and paste it into an email, chat, or another preferred method.

Your customer will get the Payment Link within minutes of it being sent to their email or SMS or the channel you've selected to use.

| Acconting navmonte                                                                                                    | Card number                             |             |          |
|----------------------------------------------------------------------------------------------------|-----------------------------------------|-------------|----------|
| Accepting payments                                                                                                    | 4659 49                                 |             | •        |
| Once your customer has clicked the link they                                                                                                    | Expiry date                             | Card's secu | ire code |
| received via email or another channel you used                                                                                                    | 09/26                                   |             | 0        |
| preferred payment method to submit payment.                                                                                                    | Cardholder name                         |             |          |
|                                                                                                    | Adam Smith                              |             |          |
| All major payment methods accepted                                                                                                    |                                         | Pay £30.00  | 0        |
|                                                                                                    |                                         |             |          |
|                                                                                                    | Other payment options                   |             |          |
| Klarna.                                                                                                    | Other payment options                   | G Pay       | PayPal   |
| Image: Second second secon | Other payment options<br>Pay<br>Klarna. | G Pay       | PayPal   |

**1** NOTE

Your customers will only be able to see and use the payment methods you've set up in your account's Payment Methods section.

If you'd like to add further payment types to your account, please get in touch, and we'll assist you with this.

# **Managing your Payment Links**

You can manage your payments and check their status in the Payment Links section.

You'll be able to see if a link is still active, viewed, expired, or has been attempted or paid successfully.

**All** - shows all links where payments have been completed. This will show if a link has been paid, cancelled or expired.

**Active** - shows all currently active links and awaiting action from the customer.

**Paid** - shows all of the links that the customer has paid.

**Attempted** - shows all the links where the payment link was attempted but not paid.

| 😑 dnapayments 🛛 🚳      | (()                      | ew payment link | Eog Out |
|------------------------|--------------------------|-----------------|---------|
| ☐ Overview             | Payment links            |                 |         |
| 🖞 POS payments         | All Active Paid Attempte | bd              |         |
| Online payments        |                          |                 |         |
| © Payment links        | Amount Status            | Description     | Cu      |
| Virtual terminal       | £50.00 • Active          | tost 2          | var     |
| 綴 POS American Express | £50.00 • Activo ©        | test            | var     |
| ① Chargebacks          | £100 • Active @          | Pest control    | Ма      |
| £3.00 • Active         | £1.00 • Active ©         | Pest            | Ma      |
|                        | £100 • Active            | gfg             | gfç     |
| £200 Active            | £0.01 × Expired          | Test            | Ch      |
| LZ.00 ACTIVE           | E0.01 × Expired          | coal            | sim     |
|                        | E0.01 X Expired          | new exhaust     | sin     |
| £1.00 🗸 Paid           |                          |                 |         |
|                        |                          |                 |         |

## **Managing your Payment Links**

You can cancel, edit or re-generate Payment Links using the exact details if needed, using the following actions:

**Edit** - lets you change the description of the expiration date.

Share - lets you send the link via email.

**Create new** - lets you create a link by duplicating the details of an existing link, providing a new pre-populated order number that can be edited.

**Deactivate** - lets you deactivate the link, meaning the customer can no longer use it.

|                        |          | + New payment link   | G tog out |
|------------------------|----------|----------------------|-----------|
| ☐ Overview             |          |                      |           |
| POS payments           | Status 👻 | All Custom 🖽 Sep. 27 | Oct, 26   |
| Online payments        |          |                      |           |
| @ Payment links        | Date     | Action               |           |
| E Virtual terminal     | 26.10.20 | ACTION               |           |
| 🛞 POS American Express | 26.10.20 |                      |           |
| ① Chargebacks          | 2610.20  |                      |           |
| Settlements            | 20.020   |                      |           |
| 🖻 Billing 🗸 🗸          | 26.10.20 | Edit                 |           |
| Reports                | 26.10.20 | Charra               |           |
| 上 Exports              | 26.10.20 | Share                |           |
| Settings               | 26.10.20 | Create               |           |
| ? Help                 | 26.10.20 | new                  |           |
|                        |          | Deactivate           |           |

## Managing accepted payments

All processed Payment Links are displayed with a Paid status.

| <b>£1.00</b> v paid |                    |  |
|---------------------|--------------------|--|
| Date                | 06.10.2022 19:47   |  |
| Order Number        | PL-164302681200015 |  |
| Customer            | Adam Smith         |  |
| Transaction Type    | Payment Link       |  |
| C                   |                    |  |

You can find details of your payments on the Online Payments section of our Merchant Portal.

| Online F  | ayments 50                  | arch     | ٩               |              |              |                     |
|-----------|-----------------------------|----------|-----------------|--------------|--------------|---------------------|
| II Proces | sing Charged                |          | <b>∀</b> Filtor | Status 🕶 All | Custom       | 🛱 Sep, 19 - Oct, 18 |
| Amount    | Stotus                      | Customer | Payment met     | hod Dat      | te           | Action              |
| £1.23     | ✓ Charged                   | DFG      | 4200000         | 000 21.10    | 0.2022 04:00 |                     |
| £1.23     | ~ Charged                   | DFG      | 4200000         | 000 21.10    | 0.2022 04:00 |                     |
| £1.23     | ✓ Charged                   | DFG      | 4200000         | 000 211      | 0.2022 04:00 | -                   |
| £1.23     | <ul> <li>Charged</li> </ul> | DFG      | 4200000         | 000 21.10    | 0.2022 04:00 |                     |
| £1.23     | <ul> <li>Charged</li> </ul> | TEST     | 4200000         | 000 21.10    | 0.2022 04:00 |                     |

# **Refunding a payment**

In the Online Payments section, you can easily manage accepted payments to perform full or partial refunds. You can control who in your team can perform refunds in the Team Management section in Settings, then choose from: "**No access**", "**Read-only**", or "**Full access**", which can be applied to both new and existing users.

| £30.00 V Charged  |                |        | Refund |
|-------------------|----------------|--------|--------|
| Description       |                |        |        |
| Refund Amount     | Payment Amount | £30.00 |        |
| Amount<br>£ 30.00 | Balance        | £30.00 |        |

**dna**payments

# $\otimes$

### Pioneering payment solutions, powering businesses to thrive

DNA Payments Limited (Company No.11154668 /FCA No.806630). Registered office: 10 Lower Grosvenor Place, London, SWIW 0EN. DNA Payments Limited is authorised by the Financial Conduct Authority under the Payment Service Regulations 2017 for the provision of payment services. dnapayments.com support@dnapaymentsgroup.com 0208 102 8100 or contact your Account Manager

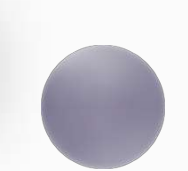